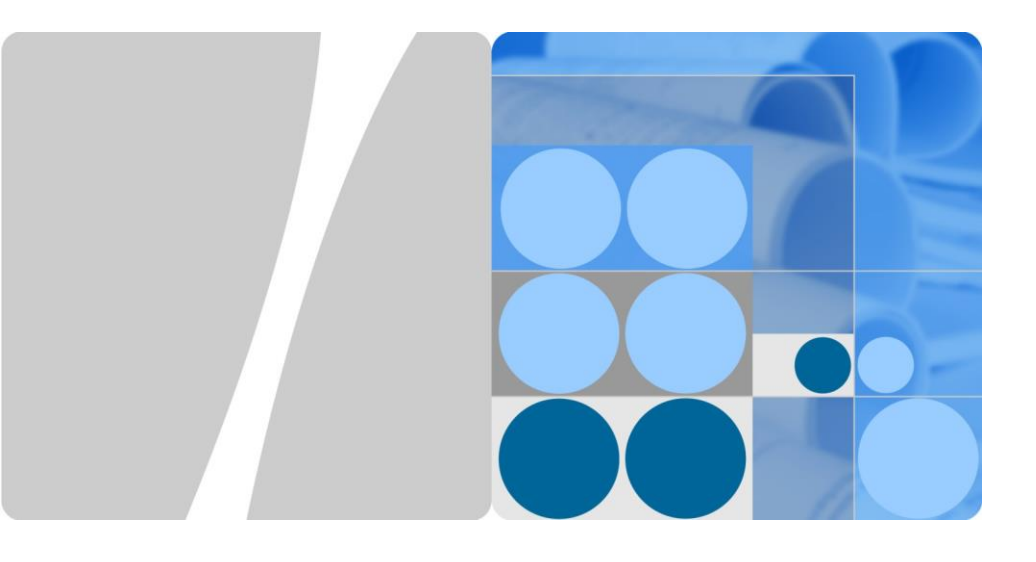

# SmartLogger2000 Quick Guide

Issue: 05 Part number: 31508122 Date: 2019-06-30

HUAWEI TECHNOLOGIES CO., LTD.

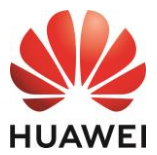

#### NOTICE

- The information in this document is subject to change without notice. Every effort has been made in the preparation of this document to ensure accuracy of the contents. However, all statements, information, and recommendations in this document do not constitute a warranty of any kind, express or implied.
- 2. Before installing the device, carefully read the *SmartLogger2000 User Manual* to get familiar with the product information and precautions. SmartLogger is short for SmartLogger2000 in the following text.
- 3. Install and use the device according to this document and the user manual. Otherwise, the device may be damaged. Use insulated tools when installing the device.
- 4. When the SmartLogger is applied in a non-Huawei smart array controller (smart array controller for short), install it in the third-party cabinet. This section describes the installation and cable connection operations using the SmartLogger in non-Huawei smart array controller scenario as an example.

### 1 Overview

### 1.1 Model Description

| Model                | Description                                                                   | Model                | Description                                                                  |  |
|----------------------|-------------------------------------------------------------------------------|----------------------|------------------------------------------------------------------------------|--|
| SmartLogger2000-10   | 10: with a built-in 500 V<br>AC PLC (MBUS)<br>central coordinator<br>(CCO)    | SmartLogger2000-10-C | 10-C: with a built-in<br>800 V AC PLC<br>(MBUS) central<br>coordinator (CCO) |  |
| SmartLogger2000-10-B | <ul> <li>10-B: with a built-in<br/>500 V AC PLC<br/>(MBUS) central</li> </ul> | SmartLogger2000-11-C | 11-C: with no built-<br>in PLC (MBUS)<br>CCO                                 |  |
| SmartLogger2000-11-B | coordinator (CCO)<br>11-B: with no PLC<br>(MBUS) CCO                          | N/A                  | N/A                                                                          |  |

- The SmartLogger with a built-in PLC (MBUS) CCO can work with the SUN2000 integrated with the PLC (MBUS) station (STA) to implement PLC (MBUS) networking.
- If the SmartLogger with no built-in PLC (MBUS) CCO needs to work with the SUN2000 integrated with the PLC (MBUS) STA to implement PLC (MBUS) networking, an external PLC (MBUS) CCO needs to be connected.
- The Bluetooth module embedded in the SmartLogger2000-10 supports only the Android app. The Bluetooth modules embedded in other models of SmartLoggers support both the Android app and the iOS app.
- This document uses the SmartLogger2000-10-C as an example to describe typical scenarios and cable connections.

### 1.2 Port Description

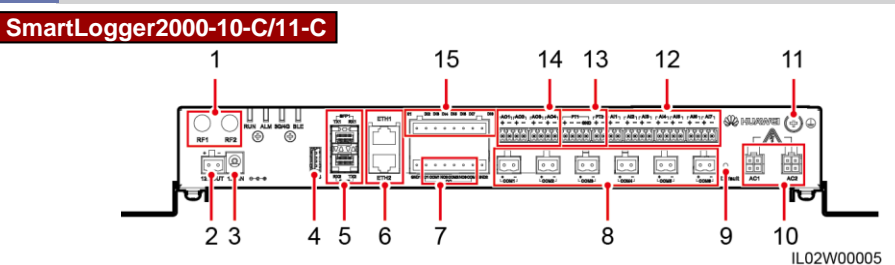

| No. | Port (Silk Screen) | Function                    | Description                                                                                                    |
|-----|--------------------|-----------------------------|----------------------------------------------------------------------------------------------------|
| 1   | RF1, RF2           | Reserved                    | Reserved.                                                                                                    |
| 2   | 12V OUT            | 12 V DC output              | Provides 12 V DC power supply with a maximum<br>current of 100 mA.                                                                                                    |
| 3   | 12V IN             | 12 V DC input               | Connects to the power adapter.                                                                                                    |
| 4   | USB                | USB port                    | Connects a USB flash drive.                                                                                                    |
| 5   | SFP1, SFP2         | Ethernet optical port       | Connects to an ATB or another cascaded SmartLogger.                                                                                                    |
| 6   | ETH1, ETH2         | Ethernet electrical<br>port | Connects to an Ethernet LAN switch, router, POE or PC device.                                                                                                    |
| 7   | DO                 | Digital output (DO)         | Relay output supports 12 V voltage and 0.5 A current.                                                                                                    |
| 8   | COM1–COM6          | RS485<br>communications     | Six RS485 ports that can be connected to devices such as the SUN2000, box-type transformer, power meter, or EMI.                                                                                              |
| 9   | Default            | Default key                 | Resets and restarts the Bluetooth module or resets<br>the SmartLogger IP address to the default IP address<br>(valid within 5 minutes). The default IP address is<br>192.168.0.10.                            |
| 10  | AC1, AC2ª          | AC power cable ports        | SmartLogger2000-10-C: Connects to three-phase (A,<br>B, and C) inputs, and is used for PLC (MBUS) with<br>the SUN2000 over AC power cables.<br>SmartLogger2000-11-C: disabled                                 |
| 11  |                    | Shell ground point          | N/A                                                                                                    |
| 12  | AI1–AI7            | Analog input                | Al1 supports 0–10 V input voltage (passive <sup>b</sup> ); Al2–Al7 support 0–20 mA and 4–20 mA input current (passive).                                                                                       |
| 13  | PT1, PT2           | Analog input                | <ul> <li>PT1 supports the connection to a three-wire or<br/>two-wire PT100/PT1000 temperature sensor.</li> <li>PT2 supports the connection to only a two-wire<br/>PT100/PT1000 temperature sensor.</li> </ul> |
| 14  | AO1–AO4            | Analog output (AO)          | 4–20 mA and 0–20 mA output current                                                                                                    |
| 15  | DI1–DI8            | Digital input (DI)          | Connects to a dry contact input. GND1 and GND2 are ground ports for DI signals.                                                                                                    |

Note a: When the SmartLogger is applied in a non-smart array controller, connect the AC1 and AC2 ports to the SPD with the delivered cables. The residue voltage of the SPD should be less than 6 kV. Note b: Passive means that the AI port can connect to a sensor that needs to be energized separately.

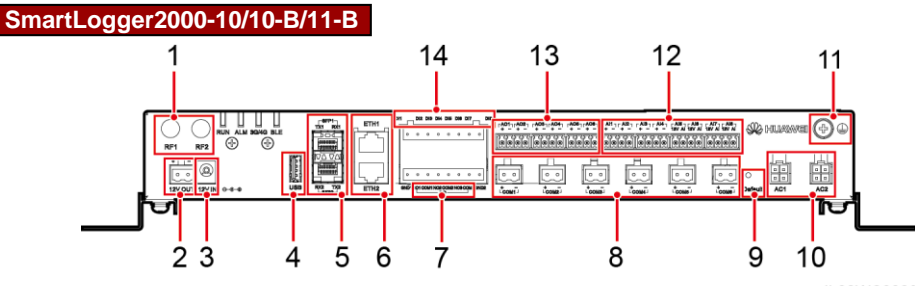

IL02WC0006

| No.  | Port (Silk Screen)                                                                                   | Function                    | Description                                                                                                    |  |  |  |
|------|----------------------------------------------------------------------------------------------------|-----------------------------|----------------------------------------------------------------------------------------------------|--|--|--|
| 1    | RF1, RF2                                                                                             | Reserved                    | Reserved.                                                                                                    |  |  |  |
| 2    | 12V OUT                                                                                              | 12 V DC output              | Provides 12 V DC power supply with a maximum current of 100 mA.                                                                                                    |  |  |  |
| 3    | 12V IN                                                                                               | 12 V DC input               | Connects to the power adapter.                                                                                                    |  |  |  |
| 4    | USB                                                                                                  | USB port                    | Connects a USB flash drive.                                                                                                    |  |  |  |
| 5    | SFP1, SFP2                                                                                           | Ethernet optical<br>port    | Connects to an ATB or another cascaded SmartLogger.                                                                                                    |  |  |  |
| 6    | ETH1, ETH2                                                                                           | Ethernet<br>electrical port | Connects to an Ethernet LAN switch, router, POE or PC device.                                                                                                    |  |  |  |
| 7    | DO                                                                                                   | Digital output<br>(DO)      | Relay output supports 12 V voltage and 0.5 A current.                                                                                                    |  |  |  |
| 8    | COM1–COM6                                                                                            | RS485<br>communications     | Six RS485 ports that can be connected to devices such as the SUN2000, box-type transformer, power meter, or EMI.                                                                                                    |  |  |  |
| 9    | Default                                                                                              | Default key                 | Resets and restarts the Bluetooth module or resets the<br>SmartLogger IP address to the default IP address (valid<br>within 5 minutes). The default IP address is<br>192.168.0.10.                                                                                                    |  |  |  |
| 10   | AC1, AC2                                                                                             | AC power cable ports        | <ul> <li>SmartLogger2000-10/10-B: Connects to the A/B/C three-phase input, and used for PLC (MBUS) with the SUN2000 over AC power cables.</li> <li>SmartLogger2000-11-B: disabled</li> </ul>                                                                                                    |  |  |  |
| 11   |                                                                                                    | Shell ground point          | N/A                                                                                                    |  |  |  |
| 12   | AI1–AI8                                                                                              | Analog input                | <ul> <li>SmartLogger2000-10: AI1–AI4: 4–20 mA and 0–20 mA input current (passive<sup>a</sup>); AI5–AI8: 4–20 mA and 0–20 mA input current (active<sup>b</sup>)</li> <li>SmartLogger2000-10-B/11-B: AI1: 0–10 V input voltage (passive); AI2–AI4: 4–20 mA and 0–20 mA input current (passive); AI5–AI8: 4–20 mA and 0–20 mA input current (active)</li> </ul> |  |  |  |
| 13   | AO1–AO6                                                                                              | Analog output<br>(AO)       | 4–20 mA and 0–20 mA output current                                                                                                    |  |  |  |
| 14   | DI1–DI8                                                                                              | Digital input (DI)          | Connects to a dry contact input. GND1 and GND2 are ground ports for DI signals.                                                                                                    |  |  |  |
| Note | Intera: Passive means that the Al port can connect to a sensor that needs to be energized senarately |                             |                                                                                                    |  |  |  |

Note a: Passive means that the AI port can connect to a sensor that needs to be energized separately. Note b: Active means that the AI port can connect to a sensor that need not be energized separately.

### **2** Typical Cable Connection Scenarios

### 2.1 Smart Array Controller Scenario

### 

- This document describes the application scenario where the SmartLogger is inside the smart array controller SmartACU2000B-D-2PID/2PLC.
- The tables under figures list only the components to be configured by the customer in the corresponding scenario.

#### NOTICE

- Prepare the single-phase AC power cable for the smart array controller by yourself. Recommended: a two-core outdoor armor copper cable with an operating voltage to the ground greater than or equal to 300 V and a cross-sectional area of 4 mm<sup>2</sup> for each core wire
- Prepare the power cable from the miniature circuit breaker (MCB) to the station-service power source by yourself. Recommended: a two-core outdoor armor copper cable with an operating voltage to the ground greater than or equal to 300 V and a cross-sectional area of 4 mm<sup>2</sup> for each core wire
- 3. Prepare the three-phase AC power cable for the smart array controller by yourself. Recommended: a four-core (L1, L2, L3, and functional earthing) outdoor armor copper cable with a cross-sectional area of 10 mm<sup>2</sup> for each core wire. When the rated AC voltage on the low-voltage side of the box-type transformer is less than or equal to 500 V, the operating voltage between the three-phase AC power cable and the ground should be greater than or equal to 600 V. When the rated AC voltage on the low-voltage side of the box-type transformer is greater than 500 V and less than or equal to 800 V, the operating voltage between the three-phase AC power cable and the ground should be greater than 500 V.
- 4. Prepare the power cable from the busbar to the Three-phase power switch by yourself. Recommended: a four-core (L1, L2, L3, and functional earthing) outdoor armor copper cable with a cross-sectional area of 10 mm<sup>2</sup> for each core wire. When the rated AC voltage on the lowvoltage side of the box-type transformer is less than or equal to 500 V, the operating voltage to the ground should be greater than or equal to 600 V. When the rated AC voltage on the lowvoltage side of the box-type transformer is greater than 500 V and less than or equal to 800 V, the operating voltage to the ground should be greater than or equal to 1000 V.

### **Optical Fiber**

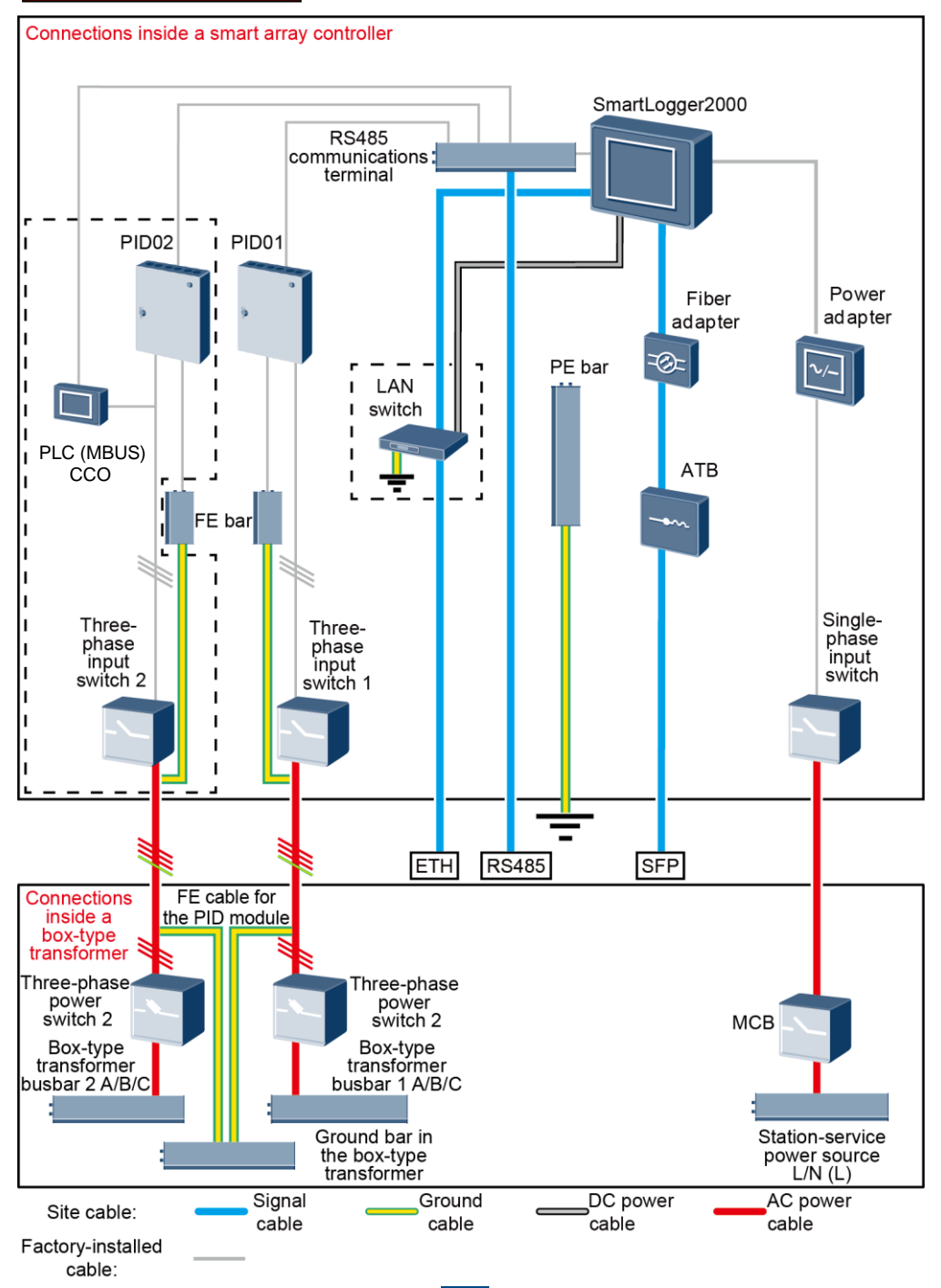

| Location               | Component                  |                                            | Recommended Model or<br>Specifications                                                                                                    | Component<br>Source                | Quantity                                                                              |
|------------------------|----------------------------|--------------------------------------------|----------------------------------------------------------------------------------------------------|------------------------------------|---------------------------------------------------------------------------------------|
|                        | LAN switch (optional)      |                                            | UT-H605 or ES1000                                                                                                    | Can be<br>purchased<br>from Huawei | 1                                                                                     |
| Smart array controller | Fitting bag<br>for optical | Low-<br>speed<br>optical<br>module         | FTLF1323P1BTR-HW                                                                                                    | Can be<br>purchased                | 2                                                                                     |
|                        | switching                  | Optical<br>jumper                          | PLCLC5S-ST3P302-HW, LC-LC-<br>S2-L2, 3ECA1031LCLC002-01-F,<br>or LP-LP-2S-P-SM-002                                                                                                    | from Huawei                        | 8                                                                                     |
|                        | МСВ                        |                                            | Rated current: 32 A, number of poles: 2                                                                                                    | Prepared by the customer           | 1                                                                                     |
| Box-type Three-        | Three-<br>phase            | Knife<br>fuse<br>switch<br>(solution<br>1) | <ul> <li>When the rated AC voltage on the low-voltage side of the box-type transformer is less than or equal to 500 V, the rated voltage should be greater than or equal to 500 V. When the rated AC voltage on the low-voltage side of the box-type transformer is greater than 500 V and less than or equal to 800 V, the rated voltage should be greater than or equal to 800 V.</li> <li>Rated current of the fuse: 32 A; number of poles: 3 (3 fuses for each knife fuse switch box)</li> </ul>               | Prepared by<br>the customer        | <ul> <li>Scenario<br/>with a<br/>double-<br/>column<br/>transformer:<br/>1</li> </ul> |
|                        | power<br>switch            | MCCB<br>(solution<br>2)                    | <ul> <li>When the rated AC voltage on the low-voltage side of the box-type transformer is less than or equal to 500 V, the rated voltage should be greater than or equal to 500 V. When the rated AC voltage on the low-voltage side of the box-type transformer is greater than 500 V and less than or equal to 800 V, the rated voltage should be greater than or equal to 800 V.</li> <li>Let-through energy ≤ 1.26 x 10<sup>6</sup> A<sup>2</sup>s</li> <li>Rated current: 32 A; number of poles: 3</li> </ul> | Prepared by<br>the customer        | <ul> <li>Scenario<br/>with a dual-<br/>split<br/>transformer:<br/>2</li> </ul>        |

#### 4G LTE

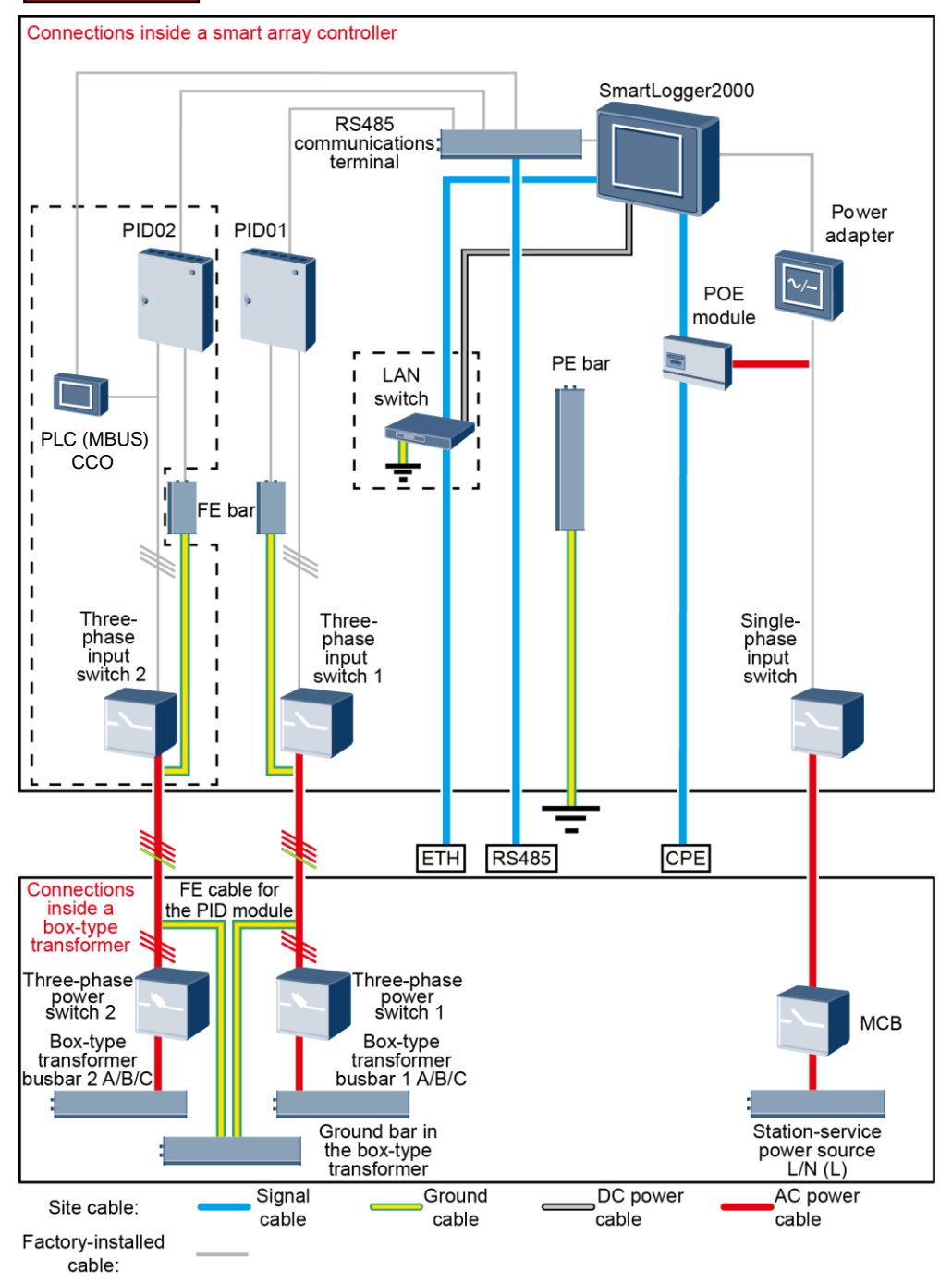

| Location                                                                    | Component                                                    |                                            | Recommended Model or<br>Specifications                                                                                                    | Component<br>Source                | Quantity                                                                              |
|-----------------------------------------------------------------------------|--------------------------------------------------------------|--------------------------------------------|----------------------------------------------------------------------------------------------------|------------------------------------|---------------------------------------------------------------------------------------|
| Smart array                                                                 | LAN switch (optional)                                        |                                            | UT-H605 or ES1000                                                                                                    | Can be<br>purchased<br>from Huawei | 1                                                                                     |
| controller                                                                  | Fitting<br>bags for<br>the POE                               | POE<br>module                              | N/A                                                                                                    | Can be<br>purchased<br>from Huawei | 1                                                                                     |
| Outside the<br>smart array<br>controller<br>and box-<br>type<br>transformer | module<br>and<br>customer-<br>premises<br>equipment<br>(CPE) | CPE                                        | N/A                                                                                                    | Can be<br>purchased<br>from Huawei | 1                                                                                     |
|                                                                             | МСВ                                                          |                                            | Rated current: 32 A, number of poles: 2                                                                                                    | Prepared by the customer           | 1                                                                                     |
| Box-type Three-                                                             | Three-<br>phase                                              | Knife<br>fuse<br>switch<br>(solution<br>1) | <ul> <li>When the rated AC voltage<br/>on the low-voltage side of the<br/>box-type transformer is less<br/>than or equal to 500 V, the<br/>rated voltage should be<br/>greater than or equal to 500<br/>V. When the rated AC voltage<br/>on the low-voltage side of the<br/>box-type transformer is<br/>greater than 500 V and less<br/>than or equal to 800 V, the<br/>rated voltage should be<br/>greater than or equal to 800<br/>V.</li> <li>Rated current of the fuse: 32<br/>A; rated current of the knife<br/>fuse switch box ≥ 32 A;<br/>number of poles: 3 (3 fuses<br/>for each knife fuse switch box)</li> </ul> | Prepared by<br>the customer        | <ul> <li>Scenario<br/>with a<br/>double-<br/>column<br/>transformer:<br/>1</li> </ul> |
|                                                                             | power<br>switch                                              | MCCB<br>(solution<br>2)                    | <ul> <li>When the rated AC voltage on the low-voltage side of the box-type transformer is less than or equal to 500 V, the rated voltage should be greater than or equal to 500 V. When the rated AC voltage on the low-voltage side of the box-type transformer is greater than 500 V and less than or equal to 800 V, the rated voltage should be greater than or equal to 800 V, the rated voltage should be greater than or equal to 800 V.</li> <li>Let-through energy ≤ 1.26 x 10<sup>6</sup> A<sup>2</sup>s</li> <li>Rated current: 32 A; number of poles: 3</li> </ul>                                              | Prepared by<br>the customer        | <ul> <li>Scenario<br/>with a dual-<br/>split<br/>transformer:<br/>2</li> </ul>        |

### 2.2 Non-Smart Array Controller Scenario

### NOTICE

- 1. If the SmartLogger communicates with a SUN2000 over an AC power cable, an MCB and a knife switch need to be installed to prevent device damage in the case of short circuits.
- 2. If the SmartLogger communicates with the SUN2000 over an AC power cable, prepare the cable from the knife fuse switch to the MCB and the cable from the busbar to the knife fuse switch by yourself. Recommended: a three-core outdoor armor cable with a cross-sectional area of 10 mm<sup>2</sup> for each core wire. When the rated AC voltage on the low-voltage side of the box-type transformer is less than or equal to 500 V, the operating voltage between the AC power cable and the ground should be greater than or equal to 600 V. When the rated AC voltage on the low-voltage side of the box-type transformer is greater than 500 V and less than or equal to 800 V, the operating voltage between the AC power cable and the ground should be greater than or equal to 1000 V.
- The SmartLogger can connect to the SUN2000 through an RS485 communications cable or AC power cable. If RS485 is used, there is no need to connect an AC power cable between the SmartLogger and the MCB in the scenario without a smart array controller.
- 4. The power cable delivered with the SmartLogger is 1 meter long, the power adapter cable is 1.5 meters long, the network cable is 2.2 meters long, and the AC power cable is 1.5 meters long. Reserve the installation positions for components based on the cable lengths.

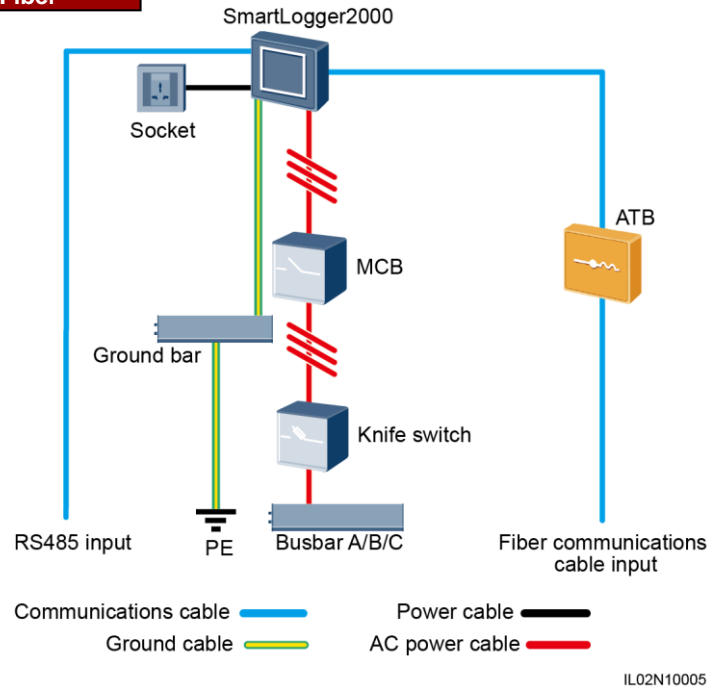

#### **Optical Fiber**

| Component          |                                | Recommended Model or Specifications                                                                                                    | Component<br>Source                | Quantity |
|--------------------|--------------------------------|----------------------------------------------------------------------------------------------------|------------------------------------|----------|
| SmartLogger        |                                | SmartLogger2000                                                                                                    | Can be<br>purchased<br>from Huawei | 1        |
| Fitting<br>bag for | Low-speed<br>optical<br>module | FTLF1323P1BTR-HW                                                                                                    | Can be<br>purchased                | 2        |
| switching          | Optical<br>jumper              | PLCLC5S-ST3P302-HW, LC-LC-S2-L2,<br>3ECA1031LCLC002-01-F, or LP-LP-2S-P-SM-002                                                                                                    | from Huawei                        | 8        |
| АТВ                |                                | CT-GZF2PJ-8, CT-GPH-A-8, or an ATB of a local model                                                                                                    | Prepared by the customer           | 1        |
| Knife              | Fuse                           | <ul> <li>When the rated AC voltage on the low-voltage side of the box-type transformer is less than or equal to 500 V, the rated voltage should be greater than or equal to 500 V. When the rated AC voltage on the low-voltage side of the box-type transformer is greater than 500 V and less than or equal to 800 V, the rated voltage should be greater than or equal to 800 V.</li> <li>When the rated AC voltage on the low-voltage side of the box-type transformer is less than or equal to 500 V, the rated AC voltage on the low-voltage side of the box-type transformer is less than or equal to 500 V, the rated current should be greater than or equal to 500 V, the rated current should be greater than or equal to 500 V, the rated current should be greater than or equal to 500 V, the rated current should be greater than or equal to 300 V, the rated current should be greater than or equal to 32 A.</li> </ul>                                                               | Prepared by<br>the customer        | 3        |
| switch             | Knife<br>switch box            | <ul> <li>When the rated AC voltage on the low-voltage side of the box-type transformer is less than or equal to 500 V, the rated voltage should be greater than or equal to 500 V. When the rated AC voltage on the low-voltage side of the box-type transformer is greater than 500 V and less than or equal to 800 V, the rated voltage should be greater than or equal to 800 V.</li> <li>When the rated AC voltage on the low-voltage side of the box-type transformer is less than or equal to 500 V, the rated AC voltage on the low-voltage side of the box-type transformer is less than or equal to 500 V, the rated current should be greater than or equal to 500 V, the rated current should be greater than or equal to 500 V, the rated current should be greater than or equal to 500 V, the rated current should be greater than 500 V, the rated current should be greater than 500 V, the rated current should be greater than or equal to 32 A. The number of poles is 3.</li> </ul> | Prepared by<br>the customer        | 1        |

| Comp<br>onent | Recommended Model or Specifications                                                                                                    | Component<br>Source            | Quantity |
|---------------|----------------------------------------------------------------------------------------------------|--------------------------------|----------|
| МСВ           | <ul> <li>When the rated AC voltage on the low-voltage side of the box-type transformer is less than or equal to 500 V, the rated voltage should be greater than or equal to 500 V. When the rated AC voltage on the low-voltage side of the box-type transformer is greater than 500 V and less than or equal to 800 V, the rated voltage should be greater than or equal to 800 V.</li> <li>When the rated AC voltage on the low-voltage side of the box-type transformer is less than or equal to 500 V, the rated current is greater than or equal to 6 A and less than or equal to 32 A. When the rated AC voltage on the low-voltage side of the box-type transformer is greater than 500 V and less than or equal to 800 V, the rated current is greater than or equal to 6 A and less than or equal to 32 A. When the rated AC voltage on the low-voltage side of the box-type transformer is greater than 500 V and less than or equal to 800 V, the rated current is 32 A.</li> </ul> | Prepared by<br>the<br>customer | 1        |
| Socket        | Connects to the power adapter.                                                                                                    | Prepared by<br>the<br>customer | 1        |

### 4G LTE

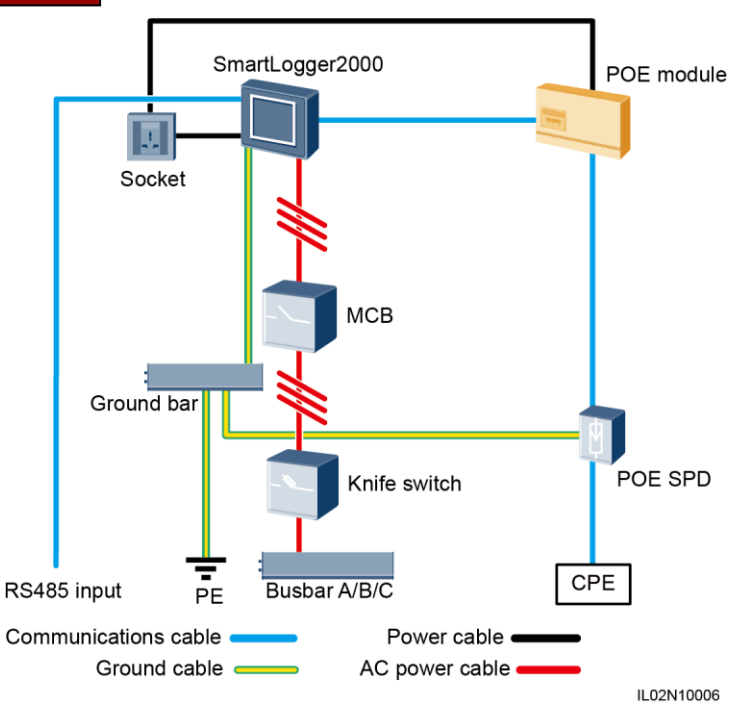

| Component   | Recommended Model or Specifications | Component Source      | Quantity |
|-------------|-------------------------------------|-----------------------|----------|
| SmartLogger | SmartLogger2000                     |                       | 1        |
| POE module  | POE35-54A or POE85-56A              | Can be purchased from | 1        |
| POE SPD     | POE-2                               | Huawei                | 1        |
| CPE         | EG860V2-C71                         |                       | 1        |

| Compo                   | onent                  | Recommended Model or Specifications                                                                                                    | Component<br>Source         | Quantity |
|-------------------------|------------------------|----------------------------------------------------------------------------------------------------|-----------------------------|----------|
| Fuse<br>Knife<br>switch |                        | <ul> <li>When the rated AC voltage on the low-voltage side of the box-type transformer is less than or equal to 500 V, the rated voltage should be greater than or equal to 500 V. When the rated AC voltage on the low-voltage side of the box-type transformer is greater than 500 V and less than or equal to 800 V, the rated voltage should be greater than or equal to 800 V.</li> <li>When the rated AC voltage on the low-voltage side of the box-type transformer is less than or equal to 500 V.</li> <li>When the rated AC voltage on the low-voltage side of the box-type transformer is less than or equal to 500 V, the rated current should be greater than or equal to 500 V.</li> <li>When the rated AC voltage on the low-voltage side of the box-type transformer is greater than or equal to 6 A. When the rated AC voltage on the low-voltage side of the box-type transformer is greater than 500 V and less than or equal to 800 V, the rated current should be greater than 500 V and less than or equal to 800 V, the rated current should be greater than 500 V and less than or equal to 300 V.</li> </ul> | Prepared by<br>the customer | 3        |
| Knife<br>switch         | Knife<br>switch<br>box | <ul> <li>When the rated AC voltage on the low-voltage side of the box-type transformer is less than or equal to 500 V, the rated voltage should be greater than or equal to 500 V. When the rated AC voltage on the low-voltage side of the box-type transformer is greater than 500 V and less than or equal to 800 V, the rated voltage should be greater than or equal to 800 V.</li> <li>When the rated AC voltage on the low-voltage side of the box-type transformer is less than or equal to 500 V.</li> <li>When the rated AC voltage on the low-voltage side of the box-type transformer is less than or equal to 500 V, the rated current should be greater than or equal to 6 A. When the rated AC voltage on the low-voltage side of the box-type transformer is greater than 500 V and less than or equal to 800 V, the rated current should be greater than 500 V and less than or equal to 800 V, the rated current should be greater than 500 V and less than or equal to 800 V, the rated current should be greater than 500 V and less than or equal to 800 V.</li> </ul>                                           | Prepared by<br>the customer | 1        |
| МСВ                     |                        | <ul> <li>When the rated AC voltage on the low-voltage side of the box-type transformer is less than or equal to 500 V, the rated voltage should be greater than or equal to 500 V. When the rated AC voltage on the low-voltage side of the box-type transformer is greater than 500 V and less than or equal to 800 V, the rated voltage should be greater than or equal to 800 V.</li> <li>When the rated AC voltage on the low-voltage side of the box-type transformer is less than or equal to 500 V.</li> <li>When the rated AC voltage on the low-voltage side of the box-type transformer is less than or equal to 500 V, the rated current is greater than or equal to 6 A and less than or equal to 32 A. When the rated AC voltage on the low-voltage side of the box-type transformer is greater than 500 V, the rated current is 32 A.</li> </ul>                                                                                                    | Prepared by<br>the customer | 1        |
| Socket                  |                        | Connects to the power adapter.                                                                                                    | Prepared by the customer    | 1        |

### **3** Installing the SmartLogger

### 3.1 Installation Space (Unit: mm)

### Wall-mounting

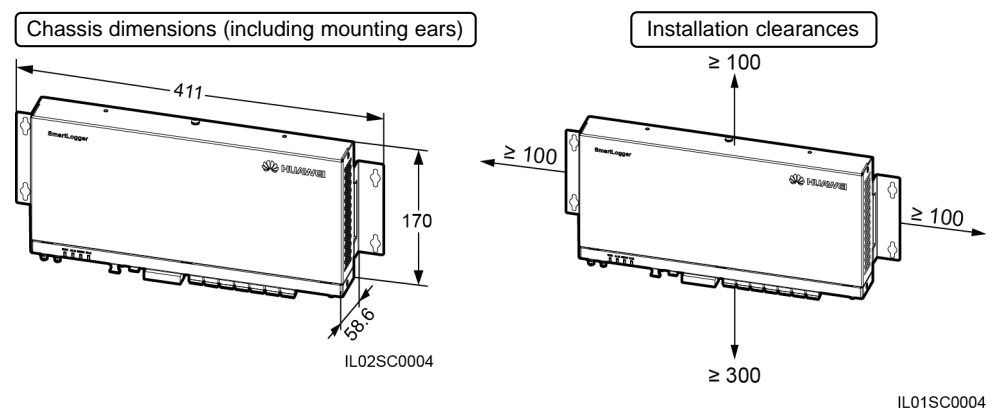

**Guide rail-mounting** 

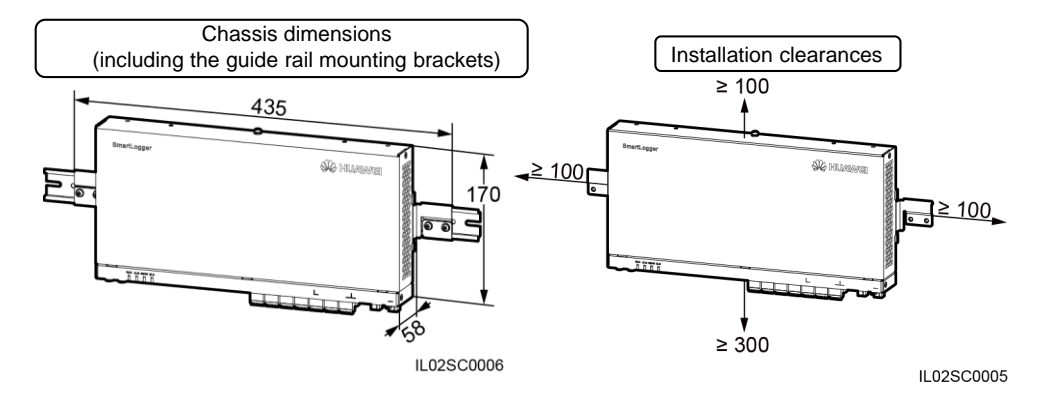

### 3.2 Installation Mode

#### Wall-mounting

### NOTICE

Install the SmartLogger on a wall that is flat and has the bearing capacity to securely hold the SmartLogger.

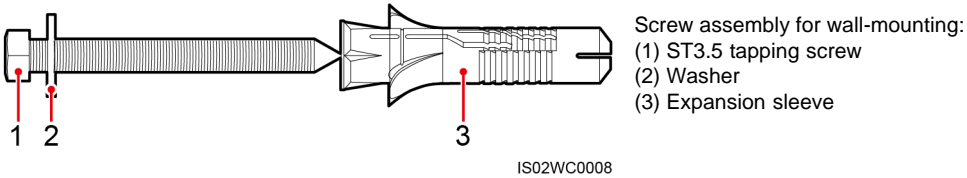

1. Determine mounting holes based on the hole positions in the mounting ears, and mark the mounting holes using a marker.

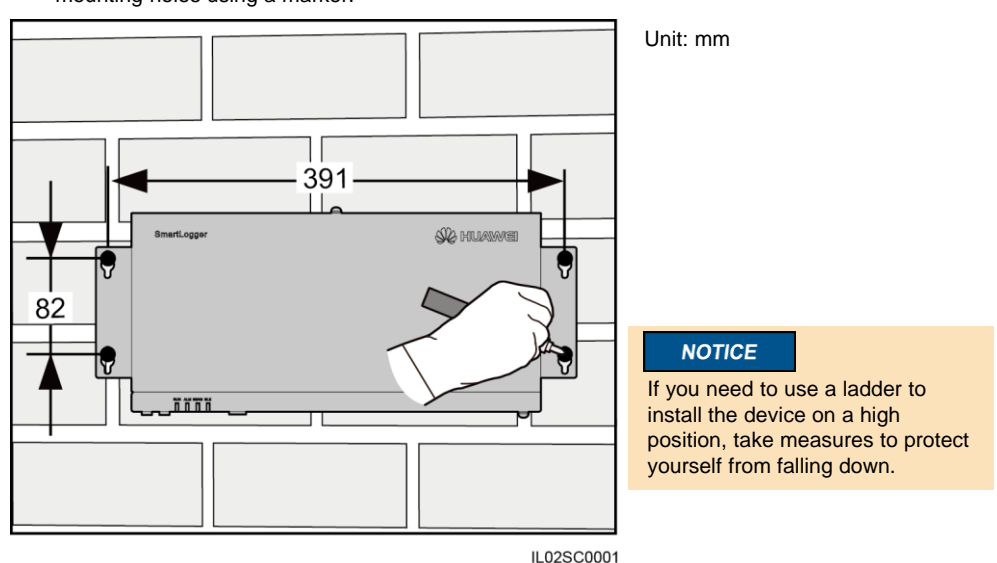

2. Drill holes by using a hammer drill and install expansion sleeves, washers, and tapping screws.

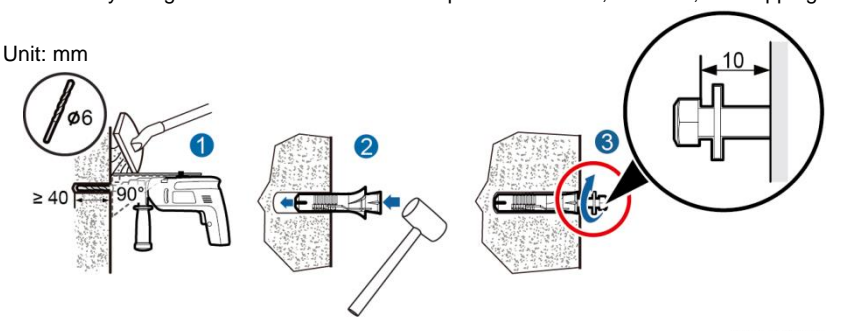

IS01HC0073

3. Put the tapping screws through the SmartLogger mounting ears and washers into the mounting holes in the wall.

4. Tighten the tapping screws using a torque screwdriver.

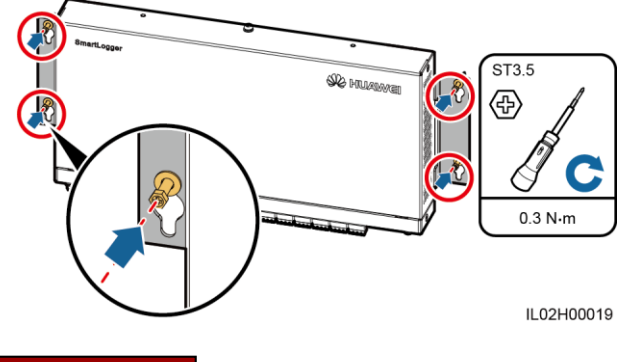

### **Guide rail-mounting**

Huawei does not provide the SmartLogger guide rail. If the customer chooses this installation mode, the customer must prepare a 35 mm standard guide rail.

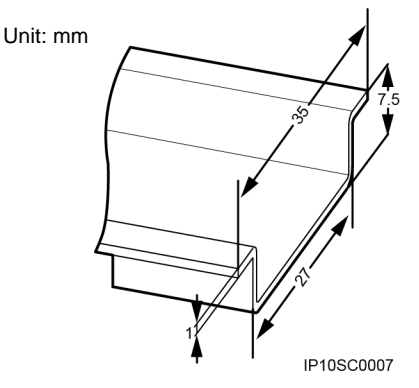

1. Remove the mounting ears from the SmartLogger using a Phillips screwdriver.

- 1. Secure the guide rail before mounting the SmartLogger.
- 2. Verify that the length of the guide rail is sufficient for securing the SmartLogger. The recommended length is 450 mm or greater.
- 2. Secure the guide rail clamps using the screws that are removed from the mounting ears.

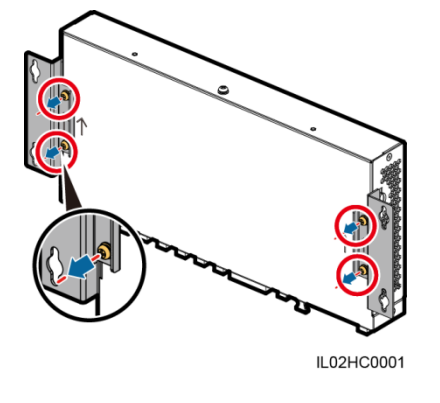

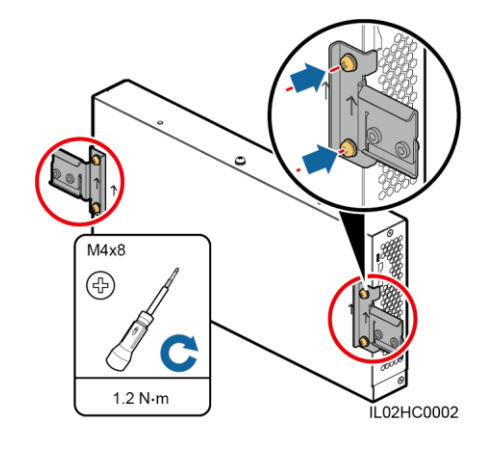

- 3. Mount the SmartLogger onto the guide rail.
- 4. Install guide rail fasteners.

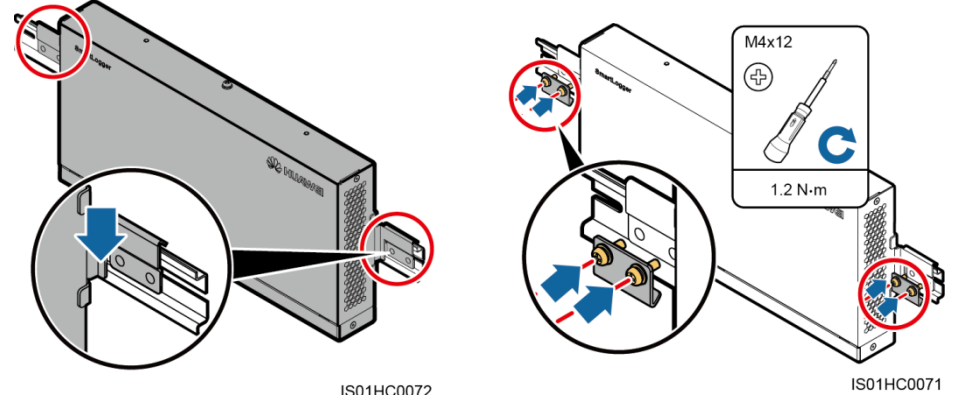

### **4** Installing Ground Cable

### 4.1 Installing the SmartLogger Ground Cable

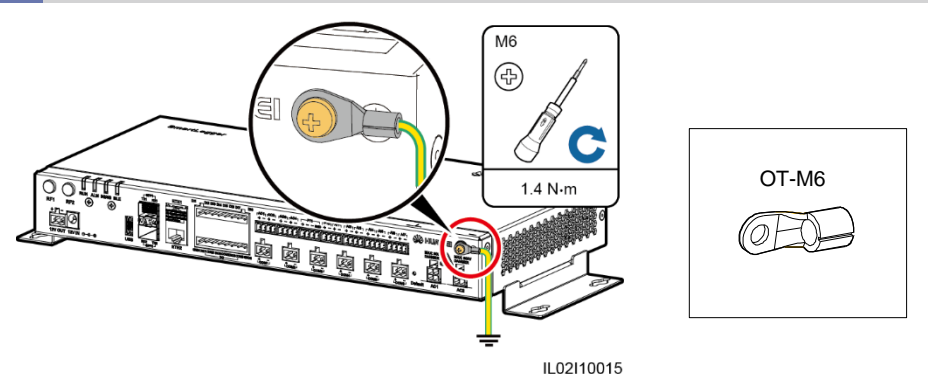

### 

- It is recommended that 4–6 mm<sup>2</sup> or 12–10 AWG outdoor copper-core cables be used as ground cables. Ground cables must be securely connected.
- 2. To enhance the corrosion resistance of the ground terminal, apply silica gel or paint on it after connecting the PGND cable.

### **5** Connecting Cables to COM Ports

### 🛄 ΝΟΤΕ

- The SmartLogger can connect to a SUN2000, an EMI, a power meter, a box-type transformer, and a PID module through its COM ports.
- If the SmartLogger2000-10/10-B/11-B connects to a device over the COM port, you are advised to connect an external RS485 signal SPD. For details about how to install and connect the RS485 signal SPD, see section 15.6 "How Should I Install the RS485 Signal SPD?" and section 15.7 "How Should I Connect the RS485 Signal SPD?"
- If the SmartLogger2000-10-C/11-C connects to a device over the COM port, there is no need to connect an external RS485 signal SPD. This document uses the SmartLogger2000-10-C as an example to describe cable connections.

### 5.1 Port Definitions

### NOTICE

For the definitions of the communications ports on the devices such as the EMI, power meter, and box-type transformer, see the documents delivered with the devices. When connecting cables, ensure that RS485+ connects to the COM+ port on the SmartLogger and that RS485- connects to the COM- port on the SmartLogger.

### 

For ease of operation, this document describes only the ports that need to be wired.

### COM Port (SmartLogger)

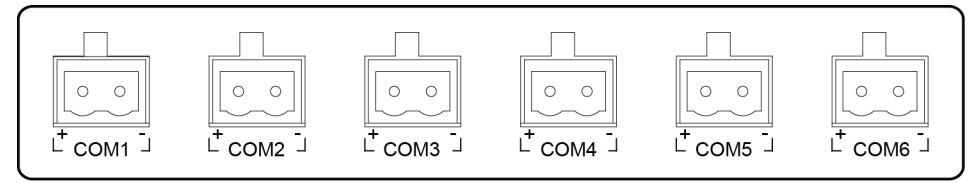

IL02WC0010

| No. | Port | Symbol | Function                           |
|-----|------|--------|------------------------------------|
| 1   | COM1 | +      | RS485A, RS485 differential signal+ |
| 1   | COMT | _      | RS485B, RS485 differential signal- |
| 2   | COM2 | +      | RS485A, RS485 differential signal+ |
| 2   | COMZ | _      | RS485B, RS485 differential signal- |
| 2   | COM3 | +      | RS485A, RS485 differential signal+ |
| 3   |      | _      | RS485B, RS485 differential signal- |
| 4   | COM4 | +      | RS485A, RS485 differential signal+ |
| 4   |      | _      | RS485B, RS485 differential signal- |
| F   | COM5 | +      | RS485A, RS485 differential signal+ |
| ) D |      | _      | RS485B, RS485 differential signal- |
| 6   | COME | +      | RS485A, RS485 differential signal+ |
| 6   | COM6 | _      | RS485B, RS485 differential signal- |

### 

- Terminal block of types 1 and 2 are located in different models of SUN2000s.
- The RJ45 network port is located in all models of SUN2000s.

### Terminal Block Type 1 (SUN2000)

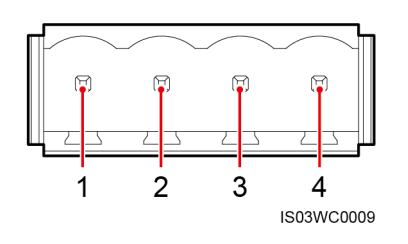

| No. | Port Definition | Function                              |
|-----|-----------------|---------------------------------------|
| 1   | RS485A IN       | RS485A, RS485<br>differential signal+ |
| 2   | RS485A OUT      | RS485A, RS485<br>differential signal+ |
| 3   | RS485B IN       | RS485B, RS485<br>differential signal– |
| 4   | RS485B OUT      | RS485B, RS485<br>differential signal– |

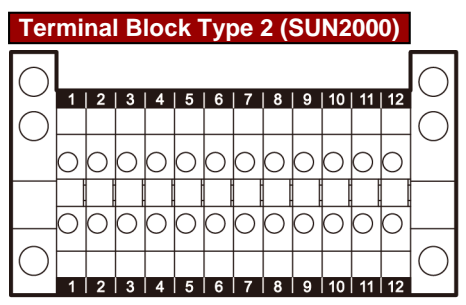

| No. | Port Definition | Function                              |
|-----|-----------------|---------------------------------------|
| 5   | RS485A IN       | RS485A, RS485<br>differential signal+ |
| 6   | RS485A OUT      | RS485A, RS485<br>differential signal+ |
| 7   | RS485B IN       | RS485B, RS485<br>differential signal– |
| 8   | RS485B OUT      | RS485B, RS485<br>differential signal– |

IU01ZC0001

### RJ45 Network Port (SUN2000)

| 1 | 8               |
|---|-----------------|
|   |                 |
|   |                 |
|   |                 |
|   |                 |
| ٦ | $\neg \uparrow$ |
|   |                 |
|   | IS01ZC0011      |

| No. | Color        | Function                           |  |  |
|-----|--------------|------------------------------------|--|--|
| 1   | White orange | RS485A, RS485 differential signal+ |  |  |
| 2   | Orange       | RS485B, RS485 differential signal– |  |  |
| 3   | White green  | N/A                                |  |  |
| 4   | Blue         | RS485A, RS485 differential signal+ |  |  |
| 5   | White blue   | RS485B, RS485 differential signal- |  |  |
| 6   | Green        | N/A                                |  |  |
| 7   | White brown  | N/A                                |  |  |
| 8   | Brown        | N/A                                |  |  |

### 5.2 Connecting an RS485 Communications Cable

- 1. Ensure that the RS485 communication distance is within 1000 meters.
- 2. The SmartLogger cable terminal block can connect to a cable with the maximum cross-sectional area of 2.5 mm<sup>2</sup>.
- 3. A terminal block is recommended for connecting cables to the SUN2000. The following uses the SUN2000-50KTL/50KTL-C1 terminal block as an example to describe cable connection.
- 4. When you connect a terminal block to the SUN2000, you are advised to use a computer cable (DJYP2VP2-22 2x2x1) or a communications cable with the conductor cross-sectional area of 1 mm<sup>2</sup> and the cable outer diameter in the range of 14 mm to 18 mm.
- 5. When you connect the RJ45 network port to the SUN2000, you are advised to use the CAT 5E outdoor shielded network cable.

- Remove an appropriate length of the steel armor and insulation layer from both ends of the cable using a wire stripper.
- 2. Remove the terminal block from the SmartLogger COM port.

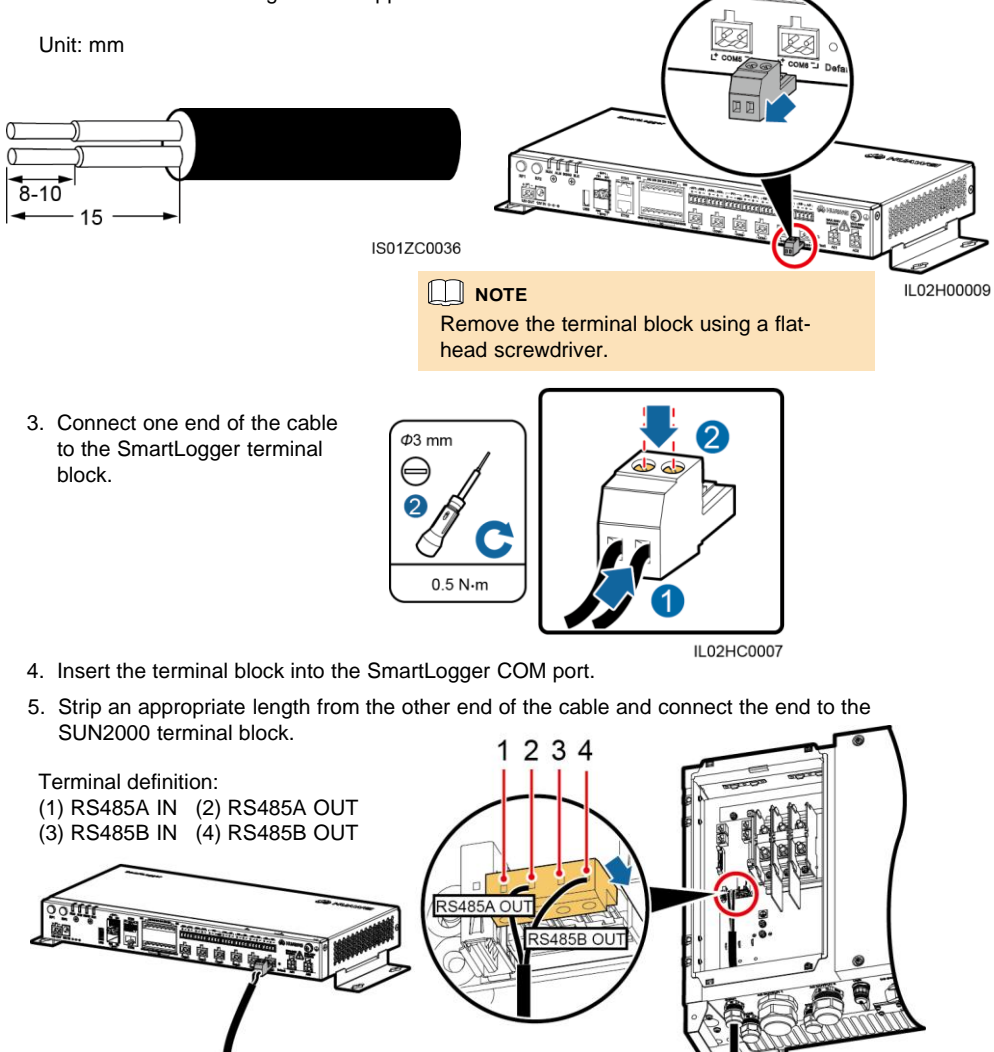

### NOTICE

- The RS485 IN and RS485 OUT ports on the SUN2000 can both connect to the SmartLogger. This document uses the RS485 OUT port as an example to describe the connection between the SUN2000 and the SmartLogger.
- Ensure that the SmartLogger COM+ (RS485A) port connects to the 2 (RS485A OUT) terminal on the SUN2000 terminal block, and that the SmartLogger COM– (RS485B) port connects to the 4 (RS485B OUT) terminal on the SUN2000 terminal block.

### 5.3 Connecting Multiple Devices

#### NOTICE

- 1. Each SmartLogger can connect to a maximum of 200 devices. You are advised to connect fewer than 30 devices to each RS485 route.
- 2. Each SmartLogger2000-10/10-B/11-B connects to a maximum of 80 SUN2000s. Each SmartLogger2000-10-C/11-C connects to a maximum of 150 SUN2000s.
- Huawei equipment and third-party equipment need to be connected, you are advised to connect them to different COM ports. If only Huawei equipment or third-party equipment needs to be connected, connect it to any idle COM port.
- 4. Verify that devices using the same protocol are connected to the same COM port. Devices using different protocols (for example, the box-type transformer which uses the IEC103 protocol and the power meter which uses the DL/T645 protocol) need to be connected to separate COM ports.
- If the model of the PID module connecting to the SmartLogger is SmartPID2000, one SmartLogger can connect to two PID modules.

### **Recommended Connection Mode**

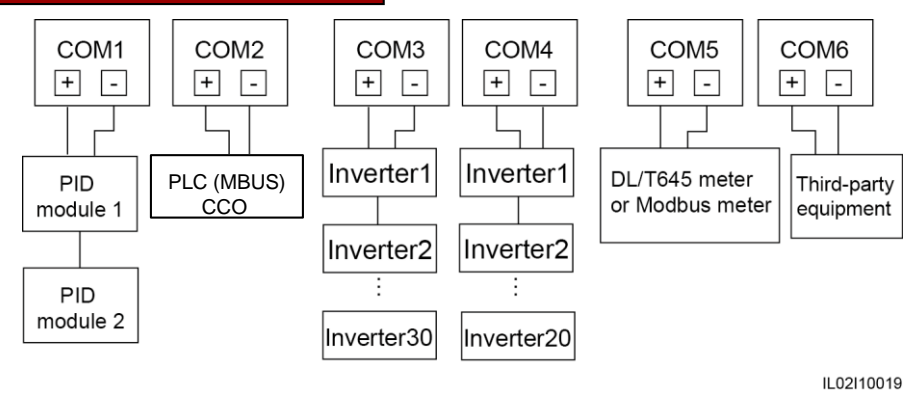

### **6** Connecting Cables to AC Ports

- 1. If the SUN2000 is equipped with a PLC (MBUS) device, the SmartLogger can communicate with the SUN2000 through an AC power cable.
- If the SmartLogger2000-10-C communicates with the SUN2000 over PLC (MBUS), each SmartLogger2000-10-C can connect to a maximum of 80 SUN2000s over the AC port, and can connect to a maximum of 150 SUN2000s over the AC and COM ports when an external PLC (MBUS) CCO is connected.
- 3. If the SmartLogger uses an AC power cable for communication, an MCB or a knife switch needs to be installed to prevent device damage in the case of short circuits.
- 4. If the SmartLogger is connected to the SUN2000 through an AC power cable, no RS485 communications cable needs to be connected.

### 

Before connecting the AC power cable, ensure that the upstream switch of the AC power cable is turned off.

- 1. Connect one end of the delivered AC power cable to an MCB.
- 2. Connect the AC1 and AC2 terminals at the other end of the cable to the AC1 and AC2 ports on the SmartLogger respectively.

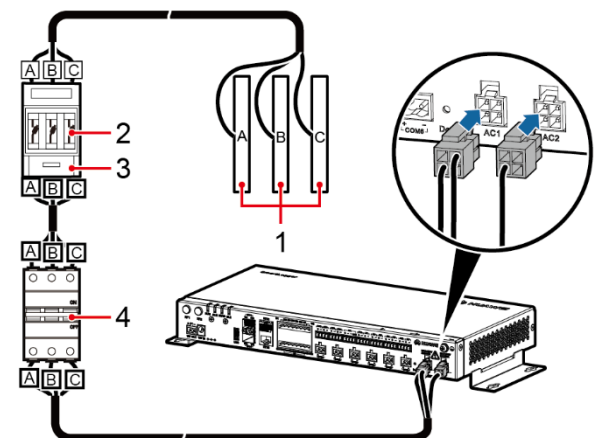

| No. | Material        | Model/Specifications                                                                                                    | Quantity |
|-----|-----------------|----------------------------------------------------------------------------------------------------|----------|
| 1   | Busbar<br>A/B/C | N/A                                                                                                    | 1        |
| 2   | Fuse            | <ul> <li>When the rated AC voltage on the low-voltage side of the box-type transformer is less than or equal to 500 V, the rated voltage should be greater than or equal to 500 V. When the rated AC voltage on the low-voltage side of the box-type transformer is greater than 500 V and less than or equal to 800 V, the rated voltage should be greater than or equal to 800 V.</li> <li>When the rated AC voltage on the low-voltage side of the box-type transformer is less than or equal to 500 V, the rated current should be greater than or equal to 6 A. When the rated AC voltage on the low-voltage side of the box-type transformer is greater than 500 V and less than or equal to 6 A. When the rated AC voltage on the low-voltage side of the box-type transformer is greater than 500 V and less than or equal to 800 V, the rated current should be greater than or equal to 800 V.</li> </ul>                                                 | 3        |
| 3   | Knife<br>switch | <ul> <li>When the rated AC voltage on the low-voltage side of the box-type transformer is less than or equal to 500 V, the rated voltage should be greater than or equal to 500 V. When the rated AC voltage on the low-voltage side of the box-type transformer is greater than 500 V and less than or equal to 800 V, the rated voltage should be greater than or equal to 800 V.</li> <li>When the rated AC voltage on the low-voltage side of the box-type transformer is less than or equal to 500 V, the rated current should be greater than or equal to 800 V.</li> <li>When the rated AC voltage on the low-voltage side of the box-type transformer is less than or equal to 500 V, the rated current should be greater than or equal to 6 A. When the rated AC voltage on the low-voltage side of the box-type transformer is greater than 500 V and less than or equal to 800 V, the rated current should be greater than or equal to 800 V.</li> </ul> | 1        |
| 4   | МСВ             | <ul> <li>When the rated AC voltage on the low-voltage side of the box-type transformer is less than or equal to 500 V, the rated voltage should be greater than or equal to 500 V. When the rated AC voltage on the low-voltage side of the box-type transformer is greater than 500 V and less than or equal to 800 V, the rated voltage should be greater than or equal to 800 V.</li> <li>When the rated AC voltage on the low-voltage side of the box-type transformer is less than or equal to 500 V, the rated current is greater than or equal to 6 A and less than or equal to 32 A. When the rated AC voltage on the low-voltage side of the box-type transformer is greater than 500 V and less than or equal to 800 V.</li> </ul>                                                                                                    | 1        |

### Connecting a Cable to the DI Port

### 

- 1. In Germany and some other European areas, a ripple control receiver is used to convert a power grid scheduling signal to a dry contact signal, in which a dry contact is needed.
- 2. Two-core or multiple-core cables with a cross sectional area of 1.5 mm<sup>2</sup> are recommended.

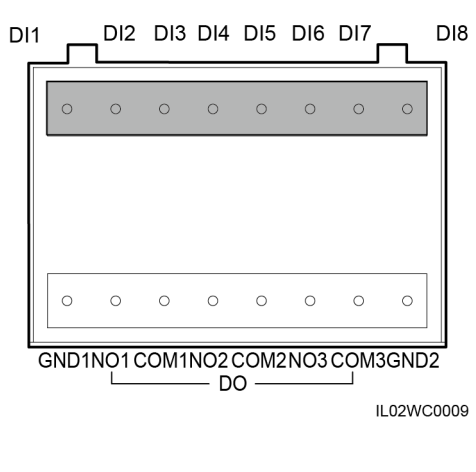

| No. | Port | Function                                                                                    |  |  |
|-----|------|---------------------------------------------------------------------------------------------|--|--|
| 1   | GND1 | Dry contact input common terminal 1,<br>used for active power derating for<br>DI1–DI4       |  |  |
| 2   | DI1  | DI_1                                                                                        |  |  |
| 3   | DI2  | DI_2                                                                                        |  |  |
| 4   | DI3  | DI_3                                                                                        |  |  |
| 5   | DI4  | DI_4                                                                                        |  |  |
| 6   | DI5  | DI_5                                                                                        |  |  |
| 7   | DI6  | DI_6                                                                                        |  |  |
| 8   | DI7  | DI_7                                                                                        |  |  |
| 9   | DI8  | DI_8                                                                                        |  |  |
| 10  | GND2 | Dry contact input common terminal 2,<br>used for reactive power compensation<br>for DI5–DI8 |  |  |

1. Prepare a cable with an appropriate length, strip a part of the insulation layer, and connect the stripped cable core to the ripple control receiver.

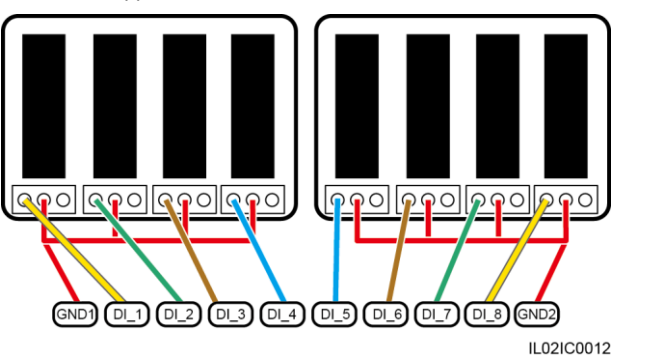

- 2. Strip 8 mm of the insulation layer at the other end.
- 3. Remove the terminal block from the SmartLogger DI port.

### 

Remove the terminal block using a flat-head screwdriver.

4. Connect the stripped cable core to the terminal block of the DI port on the SmartLogger.

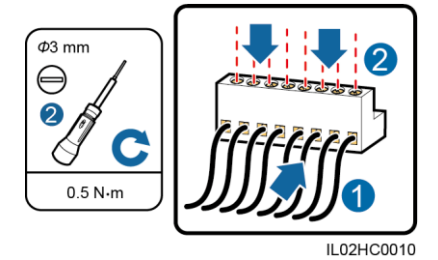

5. Insert the terminal block into the SmartLogger DI port.

### **8** Connecting Cables to the AI Port

- 1. The EMI used in Europe and Southeast Asia is composed of sensors that need to connect to the SmartLogger separately.
- 2. The SmartLogger can connect to a current-type or voltage-type sensor through an AI port.
- One sensor connects to one AI port. This document describes only the connection between the solar radiation sensor and the SmartLogger. Connections between other sensors and the SmartLogger are the same.
- For details about the cables and cable connection operations, see the documents delivered with the sensors. The AI port on the SmartLogger is marked + and –. Connect cables correctly according to the silk screens.

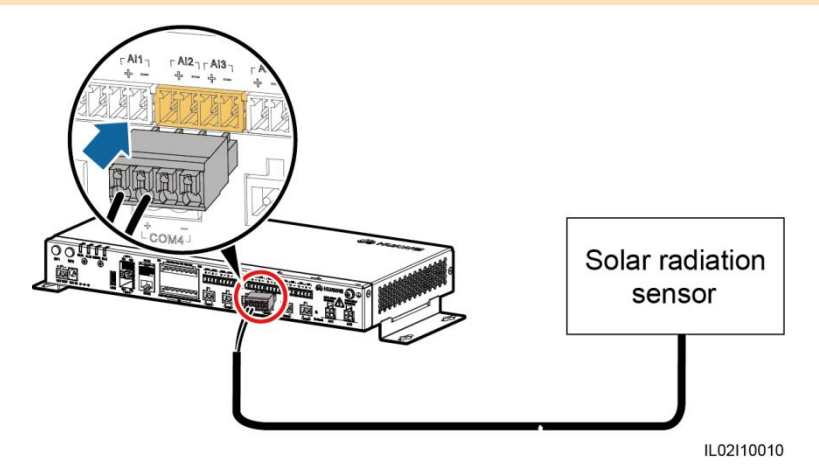

### **9** Connecting Cables to the PT Port

### 

- 1. The EMI used in Europe and Southeast Asia is composed of sensors that need to connect to the SmartLogger separately.
- 2. The SmartLogger2000-10-C/11-C can connect to a PT100/PT1000 temperature sensor through a PT port.
- 3. If the AI port has connected to a temperature sensor, the PT port can be reserved.
- The PT1 port can connect to a three-wire or two-wire PT100/PT1000 temperature sensor, whereas the PT2 port can connect to only a two-wire PT100/PT1000 temperature sensor.
- 5. If the PT1 port connects to a two-wire PT100/PT1000 temperature sensor, you need to shortcircuit the GND port to one – port using the delivered short-circuit cable.
- For details about the cables and cable connection operations, see the documents delivered with the PT100/PT1000 temperature sensor. The PT port on the SmartLogger is marked + and –. Connect cables correctly according to the silk screens.

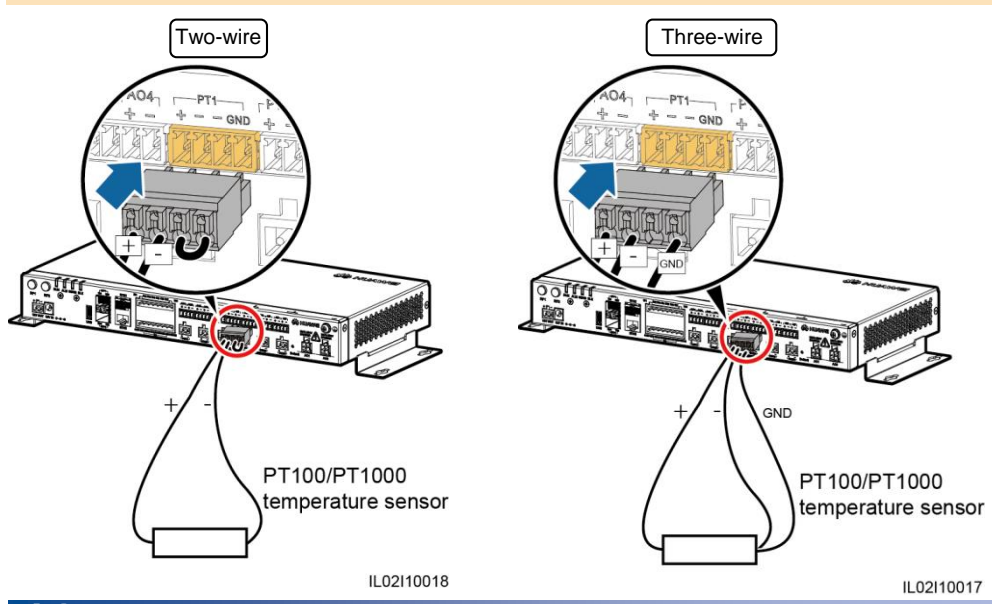

### **10** Connecting Network Cables to the Ethernet Electrical Port

- 1. The SmartLogger provides two Ethernet electrical ports, through which the SmartLogger can connect to a third-party device.
- 2. The SmartLogger can be connected to an Ethernet LAN switch, router, or POE device, and then connected to a PC. It can also be directly connected to a PC. Select the connection device based on the actual networking scenario.
- If the cable between the SmartLogger and the PC over the devices such as a POE is routed outdoors, connect a POE SPD to the POE to enhance the surge protection function. Connect the POE port on the POE to the PROTECT port on the POE SPD.
- 4. Verify that the Ethernet communications cable is no longer than 100 m.

- 1. Connect one end of the delivered network cable to the Ethernet electrical port of a device.
- 2. Connect the other end of the network cable to the ETH1 or ETH2 port of the SmartLogger.

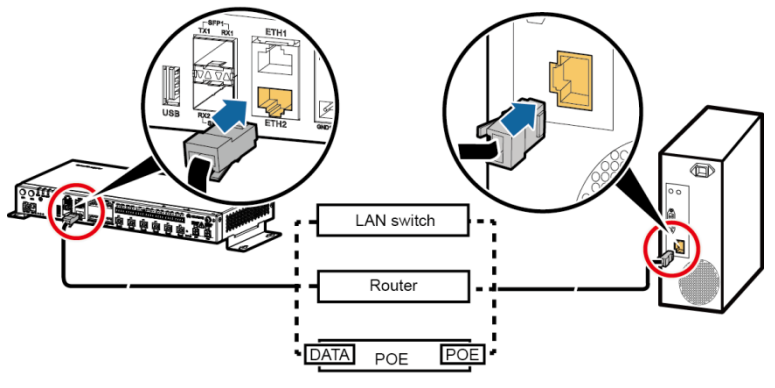

IL02I10012

### **1 Connecting Optical Fibers to the Ethernet Optical Port**

### 

The SmartLogger can be connected to devices such as an ATB through optical fibers. You can select the devices to be connected based on the actual networking scenario.

- 1. Insert the optical module into the SFP1 or SFP2 port of the SmartLogger.
- 2. Connect the two cables delivered with the optical module to the ports on the optical module.
- 3. Connect the other ends of the cables to the ports of the device on the other side (such as an ATB).

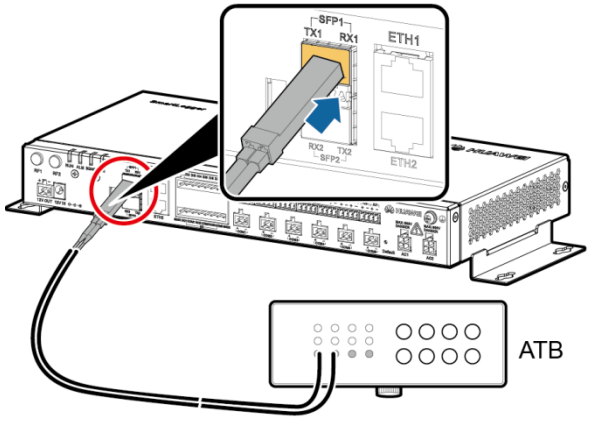

IL02I10011

## **12** Verifying the Installation

| No. | Check That                                                                                                    | Check Result       |
|-----|----------------------------------------------------------------------------------------------------|--------------------|
| 1   | The SmartLogger is properly installed.                                                                                                    | □ Passed □ Failed  |
| 2   | All cables are properly connected, without open circuits or short circuits.                                                                                      | □ Passed □ Failed  |
| 3   | Unused ports (such as RF1, RF2, Ethernet optical port, and Ethernet electrical port) are protected by dustproof plugs.                                           | Passed      Failed |
| 4   | Routing for the power cable and signal cable meets the requirements for routing strong-current and weak-current cables and complies with the cable routing plan. | □ Passed □ Failed  |
| 5   | Cables are bound neatly, and cable ties are secured evenly and properly in the same direction.                                                                   | Passed      Failed |
| 6   | There is no unnecessary adhesive tape or cable tie on cables.                                                                                                    | □ Passed □ Failed  |

### **13** Powering On the System

### **13.1 Power-on Procedure**

- 1. Insert the output terminal of the power adapter into the 12V IN port of the SmartLogger.
- 2. Insert the power cable into the power adapter.
- 3. Insert the power cable plug into an AC socket.

#### 

- The rated input of the power adapter is 100-240 V AC, 50 Hz or 60 Hz.
- Select an AC socket that matches the power adapter.
- 4. Switch on the circuit breaker of the AC socket.
- 5. Switch on the upstream circuit breaker of the AC power cable.

- Step 5 needs to be performed only in the PLC (MBUS) networking scenario.
- In a scenario without a smart array controller, place the power adapter on the top of the SmartLogger and secure the power adapter using a cable tie.
- The adapters and sockets vary in different regions. The following figure is for reference only. The actual objects prevail.

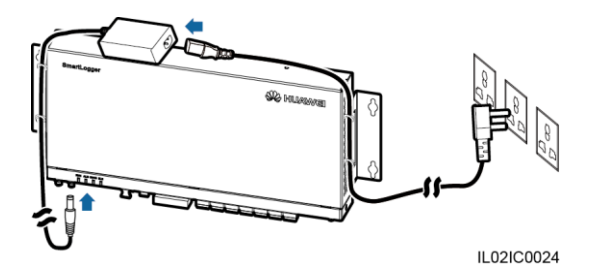

### **13.2 LED Indicators (from Left to Right)**

| Indicator (Silk Screen)              | Status                                                            |                                                                           | Meaning                                                                                                    |  |
|--------------------------------------|-------------------------------------------------------------------|---------------------------------------------------------------------------|----------------------------------------------------------------------------------------------------|--|
| Running indicator<br>(RUN)           | Green off                                                         |                                                                           | The SmartLogger is not powered on.                                                                                                    |  |
|                                      | Blinking green quickly (on for<br>0.125s and then off for 0.125s) |                                                                           | The SmartLogger and NMS (Huawei<br>NMS or a third-party NMS) are not<br>connected or the communication<br>between them is interrupted.             |  |
|                                      | Blinking green slowly (on for 1s and then off for 1s)             |                                                                           | The SmartLogger properly<br>communicates with the NMS (Huawei<br>NMS or a third-party NMS).                                                        |  |
|                                      | Alarm status                                                      | Red off                                                                   | The SmartLogger and the devices<br>connected to it do not generate any<br>alarm.                                                                   |  |
|                                      |                                                                   | Blinking red at long<br>intervals (on for 1s<br>and then off for 4s)      | The SmartLogger or the devices connected to it generate warnings.                                                                                  |  |
|                                      |                                                                   | Blinking red at short<br>intervals (on for 0.5s<br>and then off for 0.5s) | The SmartLogger or the devices connected to it generate minor alarms                                                                               |  |
| Alarm/maintenance<br>indicator (ALM) |                                                                   | Steady red                                                                | The SmartLogger or the devices connected to it generate major alarms                                                                               |  |
|                                      | Maintenance<br>status                                             | Green off                                                                 | No near-end maintenance.                                                                                                    |  |
|                                      |                                                                   | Blinking green<br>slowly (on for 1s<br>and then off for 1s)               | Near-end maintenance is in progress.                                                                                                    |  |
|                                      |                                                                   | Steady green                                                              | The near-end maintenance is successful.                                                                                                    |  |
|                                      |                                                                   | Blinking green<br>quickly (on for<br>0.125s and then off<br>for 0.125s)   | The near-end maintenance failed.                                                                                                    |  |
| 3G/4G indicator<br>(3G/4G)           | N/A                                                               |                                                                           | Reserved.                                                                                                    |  |
| Bluetooth indicator<br>(BLE)         | Green off                                                         |                                                                           | You have not logged in to the APP or<br>login failed. The SmartLogger is not<br>connected to the APP or the<br>communication has been interrupted. |  |
|                                      | Blinking green slowly (on for 1s and then off for 1s)             |                                                                           | You have successfully logged in to the app.                                                                                                    |  |

- If an alarm and local maintenance happen concurrently, the alarm/maintenance indicator shows the near-end maintenance state first. After the USB flash drive is removed, the indicator shows the alarm state.
- Log in to the built-in WebUI or app of the SmartLogger to view its running status and device connections. For details, see the SmartLogger2000 User Manual or SUN2000 APP User Manual.

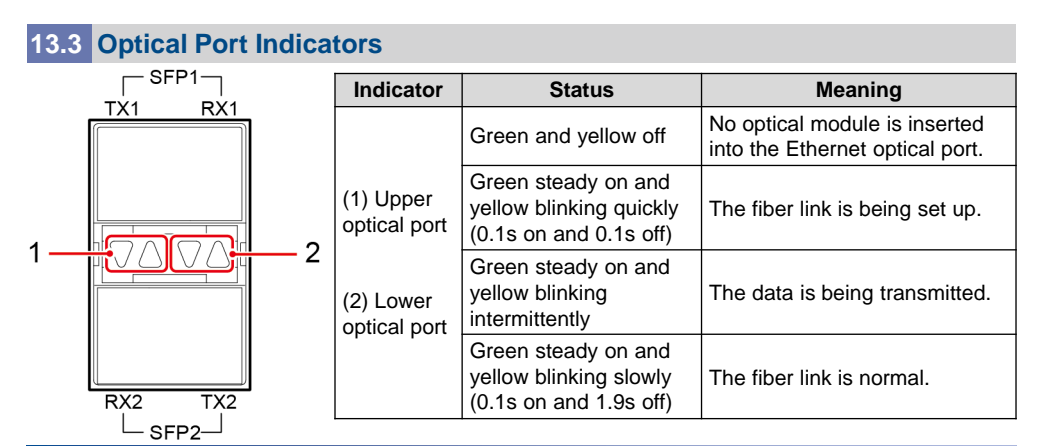

### **14** System Commissioning

The SmartLogger can commission devices by connecting to the SUN2000 app, embedded WebUI, and NMS. This document uses the SUN2000 app as an example to describe major commissioning operations.

| Login Mode          | User Name     | Initial Password |  |
|---------------------|---------------|------------------|--|
|                     | Common user   |                  |  |
| SUN2000 app         | Advanced user | 00000a           |  |
|                     | Special user  |                  |  |
|                     | Common user   |                  |  |
| Web Ul <sup>a</sup> | Advanced user | Changeme         |  |
|                     | Special user  |                  |  |

Note a: If the SmartLogger connects to the WebUI, enter https://XX.XX.XX.XX (XX.XX.XX.XX is the SmartLogger IP address and is 192.168.0.10 by default) in the address bar of the browser. The SmartLogger IP address can be queried through the SUN2000 app. For details, see section 14.1 "Connecting the SUN2000 App."

### 

Use the initial password upon first power-on and change it immediately after login. To ensure account security, change the password periodically and keep the new password in mind. Not changing the initial password may cause password disclosure. A password left unchanged for a long period of time may be stolen or cracked. If a password is lost, devices cannot be accessed. In these cases, the user is liable for any loss caused to the PV plant.

### **14.1 Connecting the SUN2000 App**

- 1. The SUN2000 app is a convenient maintenance platform that communicates with the monitoring system for you to query alarms, configure parameters, and perform routine maintenance. The app name is displayed as **SUN2000**.
- 2. Mobile phone operating system: Android 4.0 or later, or iOS 7.0 or later.
- To download the SUN2000 app software package available for Android, access Huawei app store (http://appstore.huawei.com) or Google Play (https://play.google.com), and search for SUN2000.
- 4. To download the SUN2000 app software package available for iOS, access App Store and searches for **SUN2000**.
- 5. The Android-oriented app connects to the monitoring system over Bluetooth or USB data cable. The iOS-oriented app connects to the monitoring system over Bluetooth. The app connects to the SmartLogger only over Bluetooth.
- 6. This document uses the WebUIs of Android-oriented SUN2000 app V200R001C00SPC020 as an example.

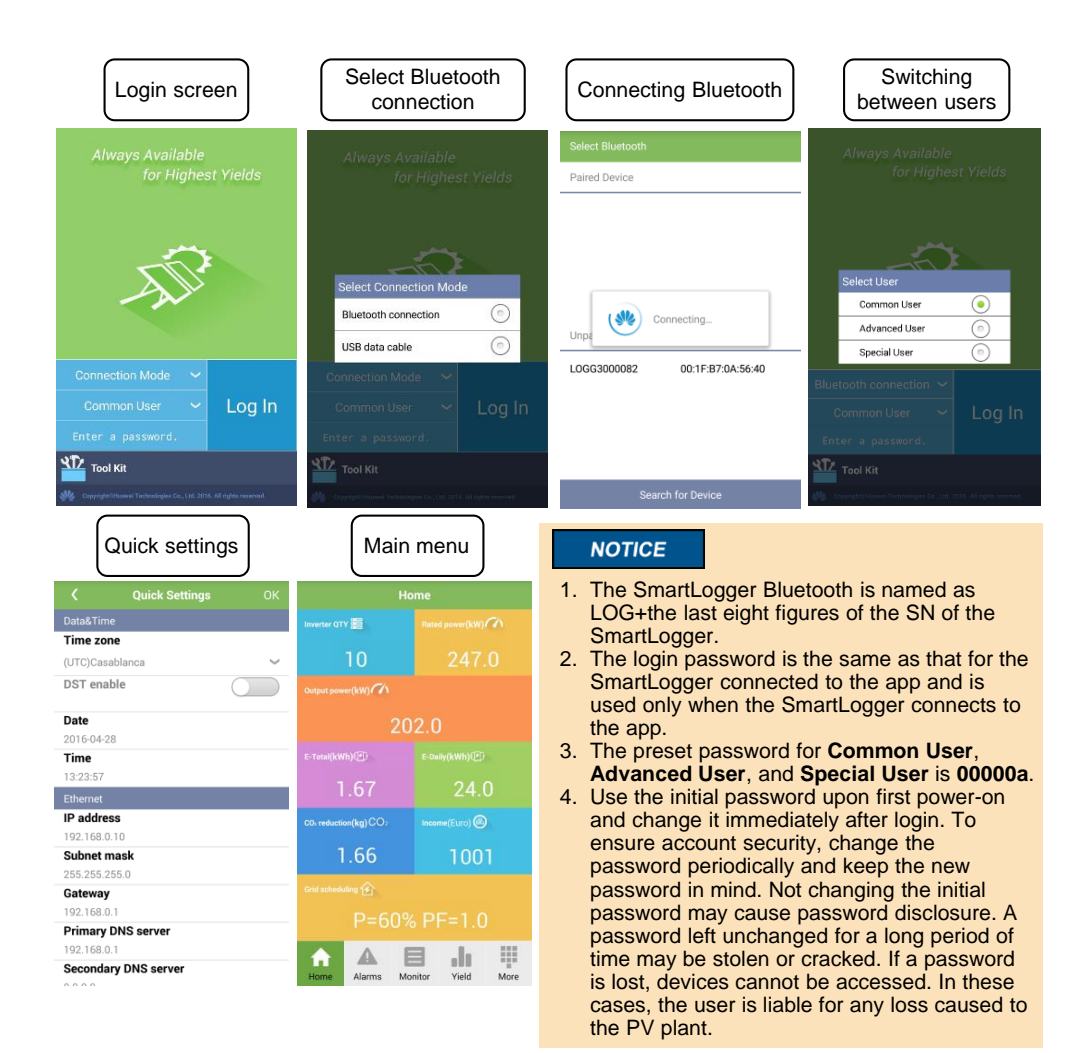

- If the SmartLogger is powered on for the first time or the factory defaults are restored and parameter configuration is not performed on the embedded WebUI, the Quick Settings screen is displayed when the SmartLogger connects to the app. You can set parameters based on site requirements. After parameters are set, the main menu is displayed when the SmartLogger connects to the app again.
- 2. On the **Quick Settings** screen, tap **(** to return to the login screen. Then tap **OK** to confirm the settings and enter the main menu.
- 3. In the **Income** pane, when **Currency factor** is **0** (default value), **Income** is -.. You can set **Currency factor** on the app.
- 4. In the Grid scheduling pane, if there is no active power scheduling, P = NA is displayed. If there is no reactive power scheduling, PF = NA is displayed. For operations related to grid scheduling, see the SmartLogger2000 User Manual.
- 5. You can modify the parameters based on site requirements. For details about parameter configuration, see the SUN2000 APP User Manual.

### 14.2 Setting Currency Factor

At the bottom of the main menu, choose **More** > **Settings** > **User Param** > **Income**. Then set **Currency factor** according to the actual situation.

|    | ( Inc              | ome          |  |
|----|--------------------|--------------|--|
| С  | urrency            |              |  |
| EU | IR                 | $\sim$       |  |
| Cu | urrency factor     |              |  |
| C  | Currenc            | y factor     |  |
|    | Setting range:[0.0 | 00, 999.999] |  |
|    | 0.000              |              |  |
|    | Cancel             | ок           |  |

#### 

Because of the permission restriction, log in to the app as a common user or an advanced user to set **Currency factor**.

### 14.3 Querying the SmartLogger IP Address

Select Monitor at the bottom of the main menu and tap SmartLogger.

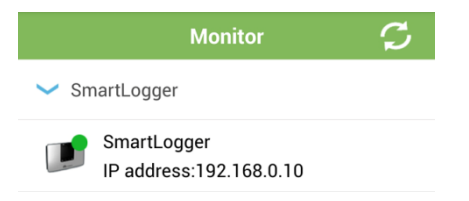

### 14.4 Setting the IP Address

At the bottom of the main menu, choose **More** > **Settings** > **Comm. Param.** > **Ethernet** and set parameters based on site requirements.

| <             | Ethernet  |
|---------------|-----------|
| IP address    |           |
| Subnet mask   |           |
| Default gatew | ay        |
| Primary DNS   | server    |
| Secondary D   | NS server |

# **15** FAQ

### **15.1** The SmartLogger cannot be powered on.

- 1. Check that the DC output power cable for the power adapter connects to the **12V IN** port on the SmartLogger.
- 2. Check whether the power cable is connected to the power adapter.
- 3. Check whether the power cable is inserted into an AC socket.
- 4. Replace the power adapter.
- 5. Contact the supplier or Huawei technical support.

### 15.2 The communication fails in RS485 networking.

- 1. RJ45 network port connection: Check whether the RJ45 connector is correctly crimped with shielded cable wires of various colors connected to the correct pins.
- 2. Terminal block connection: Check whether the RS485 communications cable is connected to the correct port of the terminal block.
- 3. Verify that the RS485 ports of other devices are connected to the correct ports on the SmartLogger.
- 4. Check the RS485 communications cable connection. If any cable is loose, drops off, or is reversely connected, rectify the connection.
- 5. Power on the SmartLogger and other devices.
- 6. Check the settings of the RS485 communications parameters.
- 7. Contact the supplier or Huawei technical support.

### **15.3 The communication fails in PLC (MBUS) networking.**

- 1. Verify whether the SUN2000s are equipped with a PLC (MBUS) STA.
- 2. Verify that the power cable of the SmartLogger is properly connected. If the cable is loose or drops off, reconnect the cable.
- 3. Check whether the upstream circuit breaker of the AC power cable to the SmartLogger is switched on.
- 4. If the built-in PLC (MBUS) module is networked, set Built-in PLC (MBUS) to Enable.
- 5. Contact the supplier or Huawei technical support.

### 15.4 The SmartLogger cannot find devices.

- 1. Check the RS485 communications cable and power cable connections. If any cable is loose, drops off, or is reversely connected, rectify the connection.
- 2. Check the settings of the RS485 communications parameters, such as the baud rate and communications address, are correctly set, and that the SUN2000 address is within the search range preset on the SmartLogger.
- 3. Add devices such as the EMI and power meter manually.
- 4. Contact the supplier or Huawei technical support.

# **15.5** The SmartLogger fails to communicate with the optical port of the LAN switch.

- 1. Check whether the remote LAN switch is powered on. If no, power it on.
- 2. Check whether the optical module is inserted based on the status of the indicator for the SmartLogger optical port. If the module is not inserted, insert or reseat it.
- 3. Check whether the optical jumper is securely connected. If the jumper is loose or disconnected, reconnect and secure it.
- 4. Check whether the TX of the SmartLogger optical port connects to the RX of the optical port on the LAN switch. If the optical jumper is reversely connected, correct the connection.

### 15.6 How Should I Install the RS485 Signal SPD?

### 

- In the smart array controller embedded with the SmartLogger2000-10/10-B/11-B, the RS485 signal SPD has been factory installed. In a non-smart array controller, an RS485 signal SPD is recommended if the SmartLogger2000-10/10-B/11-B connects to an outdoor device over the COM port to enhance the surge protection capability of the SmartLogger. Huawei PowerSA-5KA-15V RS485 signal SPD is recommended.
- 2. Each RS485 signal SPD can connect to two COM ports. Each SmartLogger can be configured with a maximum of three RS485 signal SPDs.
- 3. When an RS485 signal SPD is to be installed in a non-smart array controller, you are advised to install it on a guide rail.
- 4. When determining the installation position, verify that the direct distance between the RS485 signal SPD and the SmartLogger is not greater than 500 mm.
- 5. If the SmartLogger is installed on a guide rail, the RS485 signal SPD can share the guide rail with the SmartLogger. In this case, the recommended guide rail length is 600 mm or greater.
- 6. Secure the guide rail before mounting the RS485 signal SPD.

Clamp the RS485 signal SPD to the guide rail.

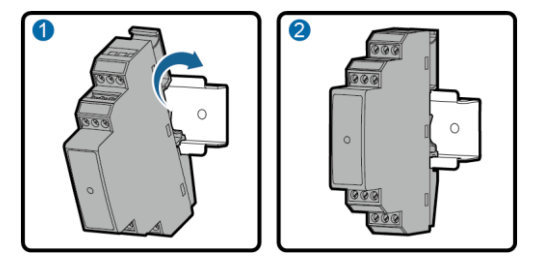

### 15.7 How Should I Connect the RS485 Signal SPD?

#### 

The way of connecting two or three RS485 signal SPDs is the same as the way of connecting one RS485 signal SPD.

#### Connecting the Ground Cable

Recommended: an outdoor copper cable with a cross-sectional area of 4  $\rm mm^2$  (12 AWG)

Strip 8 mm of the cable insulation layer from one end, and secure the cable to port 3 on the RS485 signal SPD.

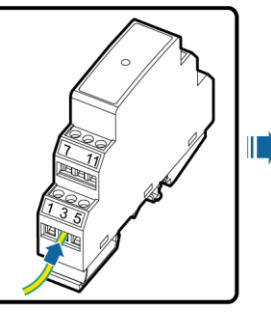

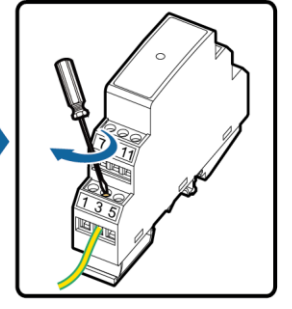

IL02IC1001

#### NOTICE

- Connect the other end of the ground cable to the ground bar.
- Recommendation: To enhance the corrosion resistance of a ground terminal, silica gel or paint might be needed.

### **Connecting the Communications Cable**

| 2 4 6                    | RS485 Surge<br>Protection Port                                                                                                    | Protection<br>Port | Function                              | Surge Port | Function                               |
|--------------------------|----------------------------------------------------------------------------------------------------|--------------------|---------------------------------------|------------|----------------------------------------|
| 8 12                     | RS485 surge                                                                                                    | 2                  | RS485A, RS485<br>differential signal+ | 1          | RS485A, RS485<br>differential signal+  |
| 000                      | 1                                                                                                    | 6                  | RS485B, RS485<br>differential signal– | 5          | RS485B, RS485<br>differential signal – |
|                          | RS485 surge                                                                                                    | 8                  | RS485A, RS485<br>differential signal+ | 7          | RS485A, RS485<br>differential signal+  |
| 0                        | 2                                                                                                    | 12                 | RS485B, RS485<br>differential signal– | 11         | RS485B, RS485<br>differential signal-  |
|                          | <ul> <li>NOTE</li> <li>1. Protection ports connect to the COM ports on the SmartLogger. Port 4 is not</li> </ul>                                                                                                    |                    |                                       |            |                                        |
| ØØØ<br>7 11              | <ul><li>connected.</li><li>2. Surge ports connect to RS485 ports on other devices. Port 3 is the ground port.</li><li>3. Protection ports and surge ports must not be confused.</li></ul>                                                                                                    |                    |                                       |            |                                        |
| 000<br>135<br>IL02SC0002 | <ol> <li>One RS485 signal SPD can protect two COM ports.</li> <li>Protection ports 2 and 6 and surge ports 1 and 5 form an RS485 signal SPD port for<br/>protecting one COM port. Protection ports 8 and 12 and surge ports 7 and 11 form<br/>another RS485 signal SPD port for protecting one more COM port.</li> </ol> |                    |                                       |            |                                        |

Recommended: two-core or multiple-core cable with a cross-sectional area of 0.5-2.5 mm<sup>2</sup>

- 1. Strip armor from the cable and insulation layer from the core wires from both ends.
- 2. Connect one end of one cable to the terminal block on the COM port of the SmartLogger.

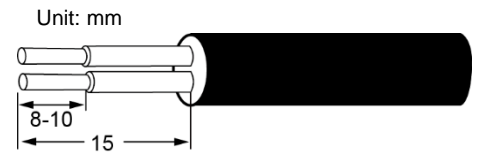

IS01ZC0036

3. Connect the other end of the cable to the protection port of the RS485 signal SPD.

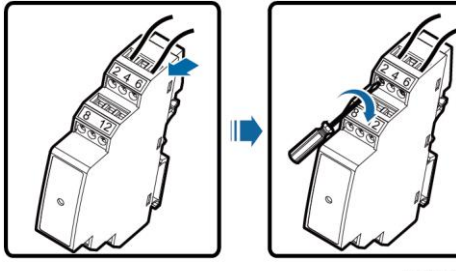

IL02IC1003

#### NOTICE

Verify that the COM+ port on the SmartLogger connects to protection port 2 or 8 on the RS485 signal SPD, and that the COM– port on the SmartLogger connects to protection port 6 or 12 on the RS485 signal SPD.

4. Connect one end of the other cable to the surge port of the RS485 signal SPD.

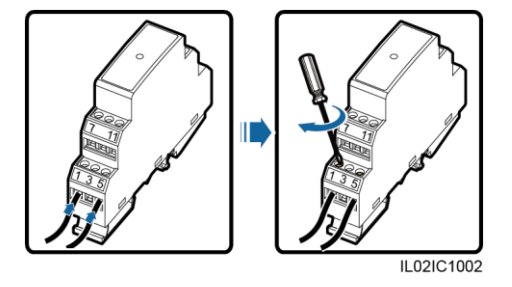

5. Connect the other end of the cable to the communications port on the device.

### NOTICE

Verify that RS485A on the device connects to surge port 1 or 7 on the RS485 signal SPD, and that RS485B on the device connects to surge port 5 or 11 on the RS485 signal SPD. For the detailed cable connections, see the instructions about the connected device.

Huawei Technologies Co., Ltd. Huawei Industrial Base, Bantian, Longgang Shenzhen 518129 People's Republic of China www.huawei.com